## 会員登録

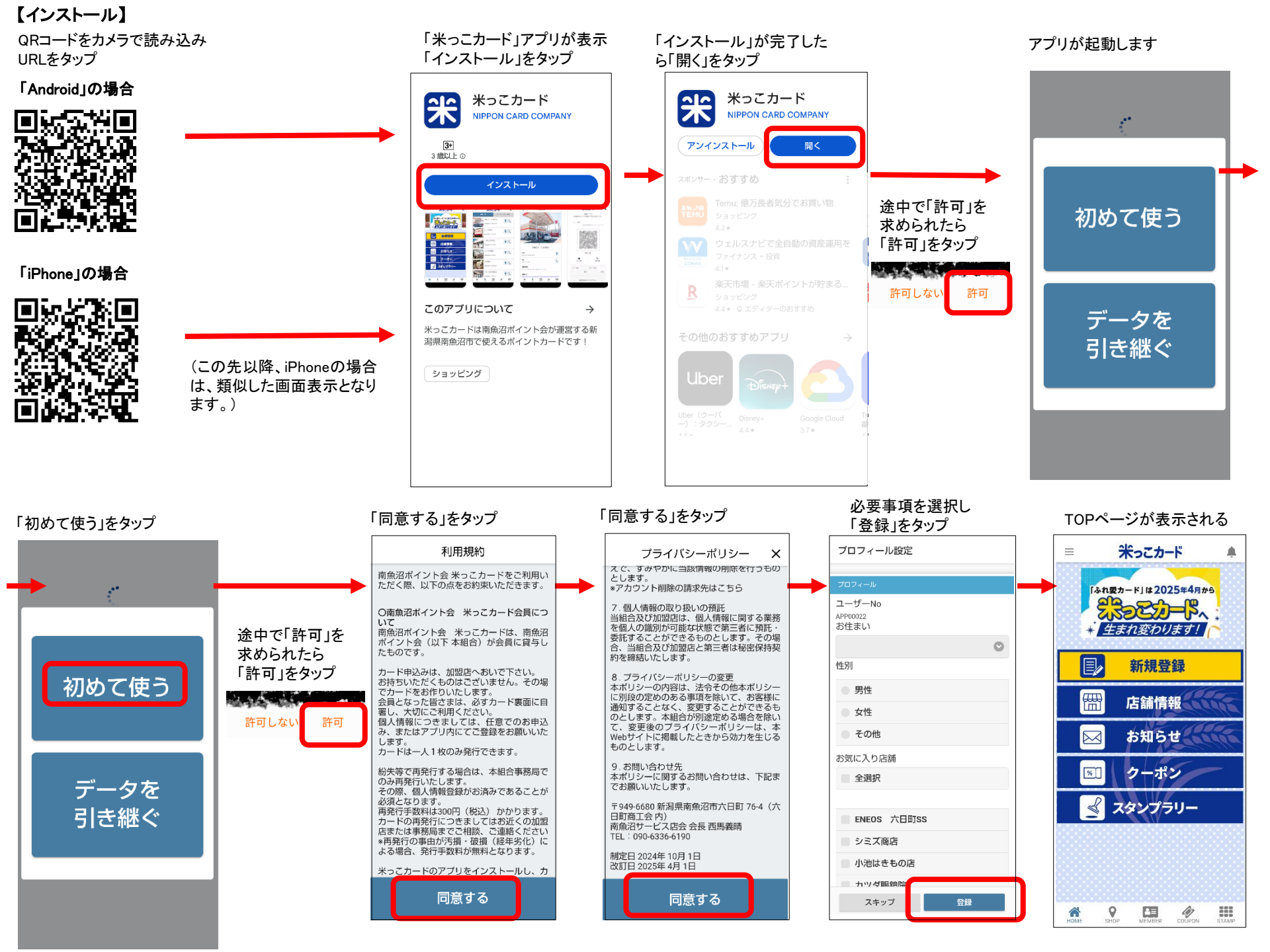

## 【新規会員登録】

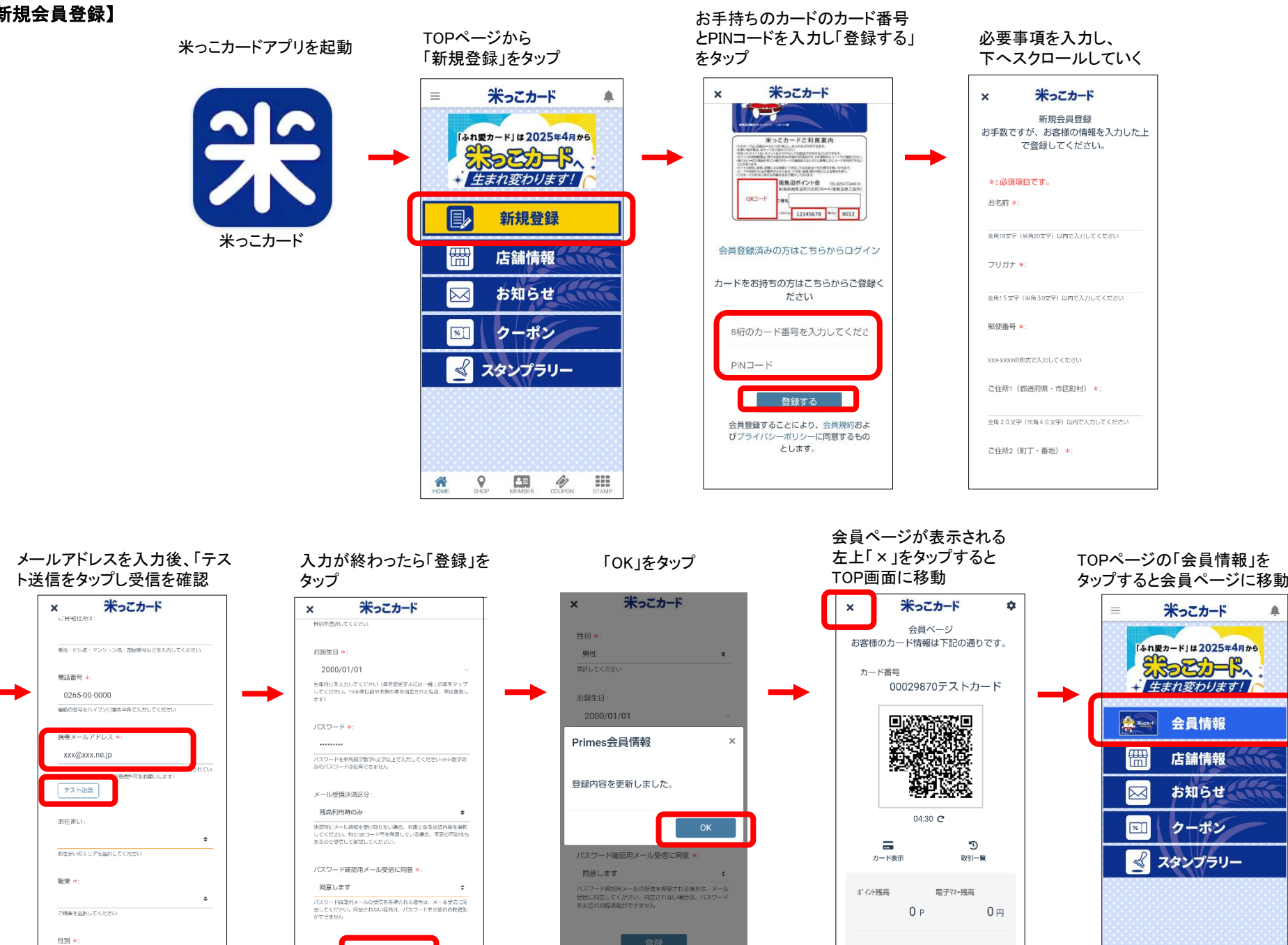

۰ 作用を実施してください

有効残高はありません。

(COLIPON

9 

1

110